Setting up and configuring Personal Communications (PCOMM) for TLS-secured tn3270 connections

Chelsea Jean-Mary

#### Background

This presentation will guide users in setting up a host session in Personal Communications (PCOMM) for mainframe connections to use TLS-secured tn3270 connections.

Before you start, ensure that you have installed the latest available version of Personal Communications (a minimum of "IBM Personal Communications 12") to support the proper encryption protocols.

1. Click Windows Start, select IBM Personal Communications, then select "Start or Configure Sessions".

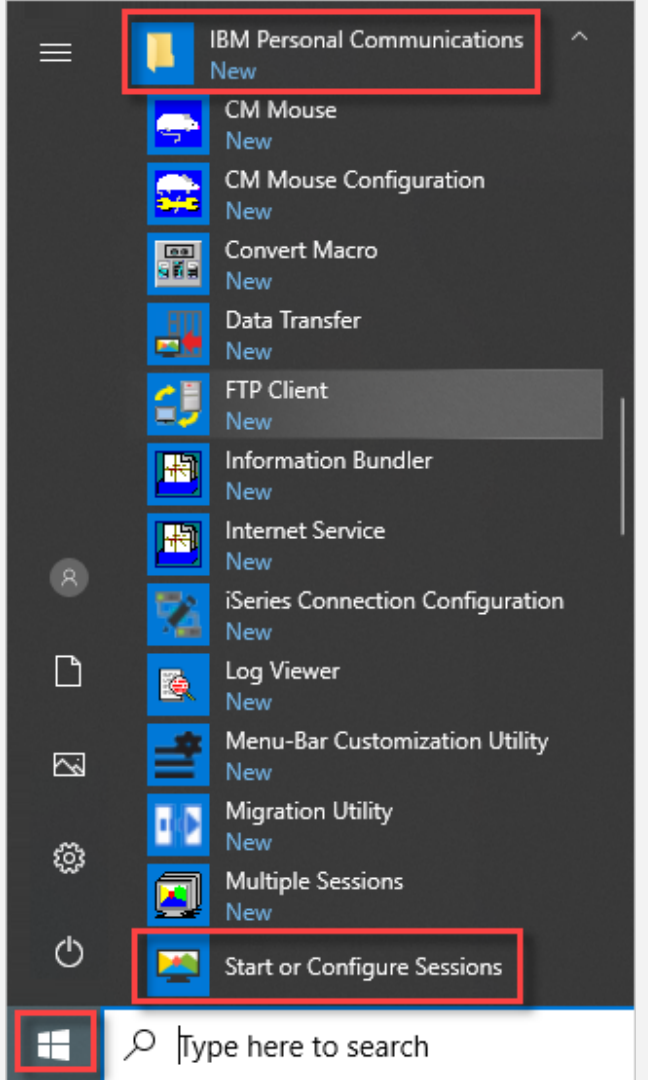

3

2. Click New Session.

| 🖼 IBM Personal Communications - Session Manager 🛛 🗆 🗙 |                       |  |  |  |  |
|-------------------------------------------------------|-----------------------|--|--|--|--|
| File Edit View Help                                   |                       |  |  |  |  |
|                                                       | Start                 |  |  |  |  |
|                                                       | New Session           |  |  |  |  |
|                                                       | New Multiple Sessions |  |  |  |  |
| Number of Profiles: 0 Number of Batch Programs: 0     |                       |  |  |  |  |

3. Click Link Parameters.

| Customize Commu                                                                                                    | nication        |            | >            |  |  |
|----------------------------------------------------------------------------------------------------|-----------------|------------|--------------|--|--|
| Select Connection                                                                                                    | n to Host       |            |              |  |  |
| Type of Host:                                                                                                    | zSeries $\vee$  |            |              |  |  |
| Interface:                                                                                                    | LAN ~           |            |              |  |  |
| Attachment:                                                                                                    | Telnet3270      |            | ~            |  |  |
|                                                                                                    | Link Parameters | Session    | Parameters   |  |  |
| Connection Overview                                                                                                    |                 |            |              |  |  |
| Int                                                                                                    | erface          | Attachment | Type of Host |  |  |
| <u> </u>                                                                                                    | <u></u>         |            | -[]][]]]]]   |  |  |
|                                                                                                    | LAN             | Telnet3270 | zSeries      |  |  |
| This connection provides access to an IBM zSeries host over a TCP/IP network, using TN3270 or TN3270E interface. Support for Service Location Protocol, SSL V3 and TLS1.0 secure layer encryption, load balancing and backup host is also provided.     This selection is used in networks that typically run TCP/IP protocols.     This connectivity can also be used to connect to a host network through a firewall which supports NVT |                 |            |              |  |  |
| ОК                                                                                                    |                 | Cancel     | Help         |  |  |

4. Enter the hostnames or IP address and port number **992** for TLS connection. Click OK.

| Telnet3270                                        |                    |                        |     |                  |         |                | ×    |
|---------------------------------------------------|--------------------|------------------------|-----|------------------|---------|----------------|------|
| Host Definition                                   | Security Setup     | Printer Association    |     |                  |         |                |      |
|                                                   | H<br>IP            | ost Name or<br>Address |     | LU or<br>Pool Na | me      | Port<br>Number |      |
| Primary                                           | tr                 | 13270.uk.ibm.com       |     |                  |         | 23             |      |
| Backup 1                                          | tr                 | 13270.de.ibm.com       |     |                  |         | 23             |      |
| Backup 2                                          | Γ                  |                        |     | <u> </u>         |         | 23             | 7    |
| -Connection C                                     | Connection Options |                        |     |                  |         |                |      |
| Connection Timeout 6 🖨 Seconds                    |                    |                        |     |                  |         |                |      |
| Autoreconnect                                     |                    |                        |     |                  |         |                |      |
| Try connecting to last configured host infinitely |                    |                        |     |                  |         |                |      |
| Keep Alive                                        |                    |                        |     |                  |         |                |      |
| Enable                                            | Telnet Keep Aliv   | e                      | NOP | $\sim$           |         |                |      |
| Keep Alive                                        | Time Out           |                        | 180 |                  | Seconds |                |      |
|                                                   |                    |                        |     |                  |         |                |      |
|                                                   |                    |                        | ОК  | Cance            | el      | Apply          | Help |

- 5. Click Security Setup and check the following items:
- Enable Security
- Telnet-negotiated
- Select Microsoft CryptoAPI(MSCAPI) under the security Package
- Select **TLS 1.2** under the Security Protocol drop down menu

Click apply and hit OK. It will take a few seconds to connect to the server through the TLS port.

| Enable Security                                   |          |
|---------------------------------------------------|----------|
| ✓ Telnet-negotiated                               |          |
| C IBM Clabel Security IG/CSI/A)                   | ×1       |
|                                                   | Advanced |
| · MICrosoft CryptoAPT (MSCAPT)                    |          |
| Security Protocol                                 | 7        |
| TLS1.2                                            |          |
| M Enable FIPS Mode [TLS Protocol only]            | -        |
| Conver Authorities                                |          |
| Charle for Server Name and Catificate Name        | Matab    |
| Check for Server Name and Certificate Name        | Match    |
| Client Authentication                             |          |
| Send Personal Certificate to Server if it is Requ | uested   |
| - Certificate Selection                           |          |
| Send Personal Certificate Trusted by Server       | er       |
| C Send Personal Certificate Based on Key Us       | sage     |
| Key Usage                                         |          |
| C Select or Promot for Personal Client Certific   | cate     |
| Select now 1                                      |          |
| Selectrow                                         |          |
|                                                   |          |

5. Click apply and hit OK.

It will take a few seconds to connect to the server through the TLS port.

| Enable Security                                                            |       |          |  |
|----------------------------------------------------------------------------|-------|----------|--|
| ✓ Telnet-negotiated                                                        |       |          |  |
| Security Package                                                           |       |          |  |
| IBM Global Security Kit (GSKit)                                            |       | Advanced |  |
| Microsoft CryptoAPI (MSCAPI)                                               |       |          |  |
| Security Protocol                                                          |       |          |  |
| TLS1.2                                                                     |       |          |  |
| Enable FIPS Mode (TLS Protocol only)                                       |       |          |  |
| Client Authentication<br>Send Personal Certificate to Server if it is Requ | ested |          |  |
| - Certificate Selection                                                    | £4    |          |  |
| Send Personal Certificate Trusted by Serve                                 |       |          |  |
| Seno Personal Certificate based on Key U:                                  | age   |          |  |
| Key Usage                                                                  | 1.00  |          |  |
| <ul> <li>Select or Frompt for Personal Llient Letting</li> </ul>           | 31e   |          |  |
|                                                                            |       |          |  |
| Select now                                                                 |       |          |  |

6. Click Session Parameters.

| Cus                                                                                                    | tomize Communicat      | ion             |                  | ×            |  |  |
|----------------------------------------------------------------------------------------------------|------------------------|-----------------|------------------|--------------|--|--|
|                                                                                                    | Select Connection to H | lost            |                  |              |  |  |
|                                                                                                    | Type of Host:          | zSeries ~       | •                |              |  |  |
|                                                                                                    | Interface:             | LAN ~           | •                |              |  |  |
|                                                                                                    | Attachment:            | Telnet3270      |                  | ~            |  |  |
|                                                                                                    | I                      | Link Parameters | Session Paramete | ers          |  |  |
|                                                                                                    | Connection Overview    |                 |                  |              |  |  |
|                                                                                                    | Interfac               | e               | Attachment       | Type of Host |  |  |
|                                                                                                    | <u> </u>               | (               |                  | ][[]]]]      |  |  |
|                                                                                                    | LAN                    |                 | Telnet3270       | zSeries      |  |  |
| This connection provides access to an IBM zSeries host over a TCP/IP network, using TN3270 or TN3270E interface. Support for Service Location Protocol, SSL V3 and TLS1.0 secure layer encryption, load balancing and backup host is also provided.     This selection is used in networks that typically run TCP/IP protocols.     This connectivity can also be used to connect to a host network through a firewall which supports NVT |                        |                 |                  |              |  |  |
|                                                                                                    |                        |                 |                  |              |  |  |
|                                                                                                    | ОК                     | ]               | Cancel           | Help         |  |  |
|                                                                                                    |                        |                 |                  |              |  |  |

7. Select your session parameters.

| Session Parameters - 3270 Host                                         | ×                                                      |
|------------------------------------------------------------------------|--------------------------------------------------------|
| Session Parameters<br>Screen Size:<br>Session Type:<br>Host Code-Page: | 24x80 ✓<br>● Display O Printer<br>285 United Kingdom ✓ |
| Graphics Parameters<br>Enable Host Graphics:<br>Advanced Parameters:   | O Yes  No Configure Graphics                           |
| ОК                                                                     | Cancel Help                                            |

8. Save your session.

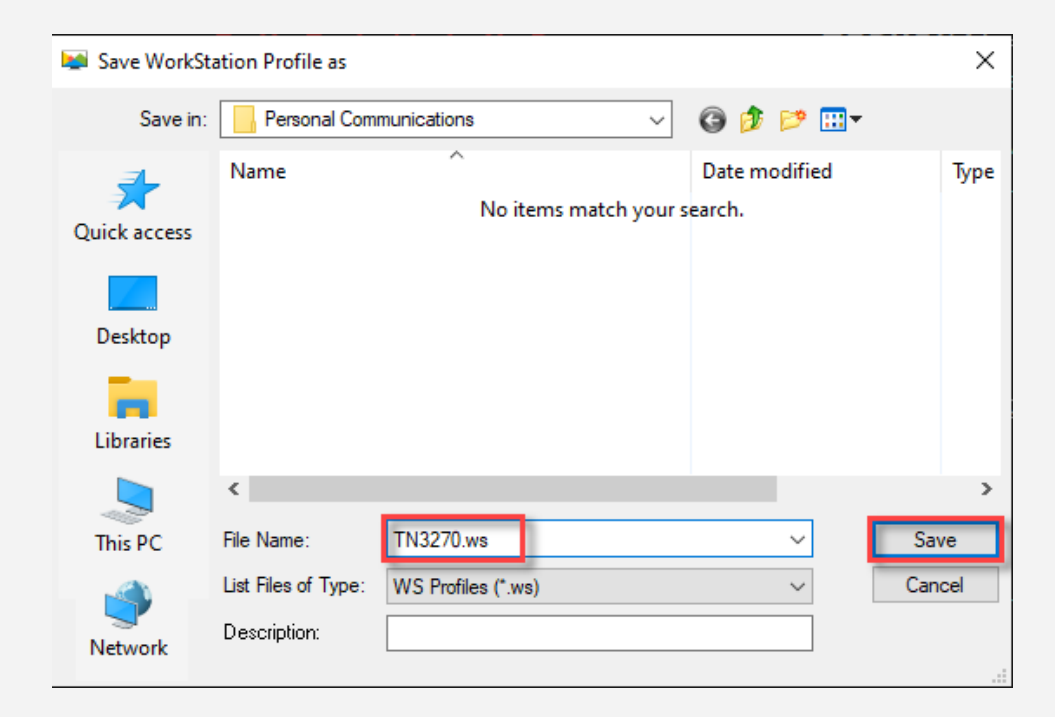

9. Your session is saved! You can now start it.

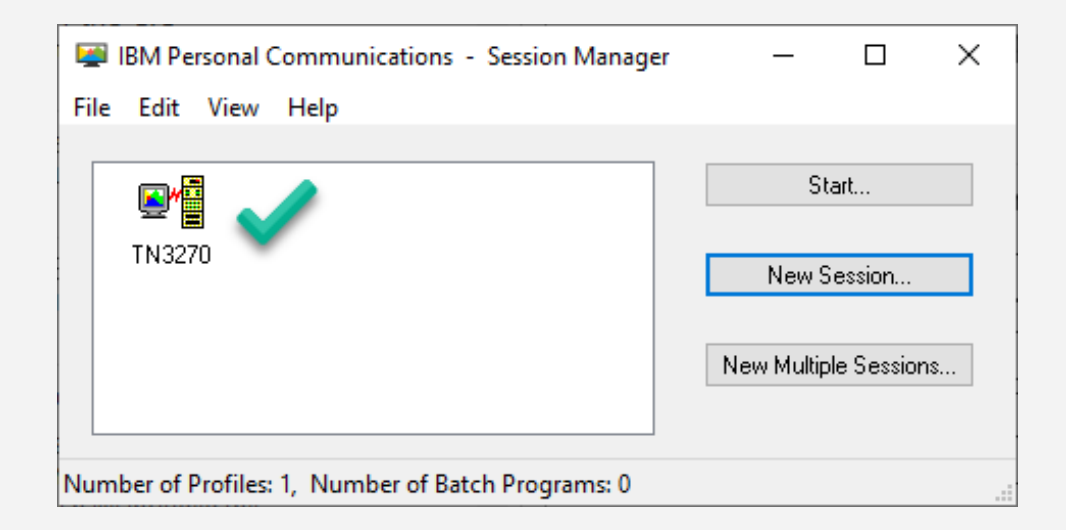

After connected, you should notice the Security protocol highlighted (right) with the certificate.

SSMSG10 IBM Global Services North - STFMVS1 SYSM IBM's internal systems must only be used for conducting IBM's business or for purposes authorized by IBM Management. Use is subject to audit at any time by IBM Management. Need Help? Call 888-IBM-HELP (888-426-4357) Enter your Logon command to access the desired application Enter: For Example: TSOM userid - Enter TSO region and userid - Enter IMS region and userid IMSI1 userid Applications: SOM DB2D1 MQD1 CICSDB CICSDJ OMEGAIMS ACCT CICSD1 IMSD1 SODB2D4 CICSDD CICSDK VAMOMEG DB2P1G CICSD3 IMSI1 CICSD4 SINFOCU DB2D5 MOD3 CICSDE CICSDO VAMOMEGA VAMNC TMST2 DB2PRD MOCSM CICDDE CICSDP VAMNPM VAMNSA IMSP2 IMSI3 1F2CICSDR VAMOMEGD Your IP Address: 9.45.38.90 Your Telnet Port: 52410 Server Hostname: STFMVS1.SOMERS.HOREGION.IBM.COM SNA Netid: USIBMP0 Last Command: J: VA@TCP2H Sense Code: Date: 01/24/18 Time: 17:08 Connected through Telnet-negotiated security TLS1.2 to secure remote server/host stfmvs1.pok.ibm.com using lu/pool VA@TCP2H and